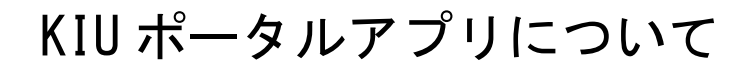

KIU ポータル (UNIVERSAL PASSPORT) のアプリ版が使 用できます。

①App Store や Google Play でアプリをダウンロード し、インストールしてください。

```
UNIPA / ユニパ / ゆにぱ (検索Q) ぐ App Store Coogle Play で手に入れよう
```

ダウンロードすると、以下のようなアイコンが表示されます。

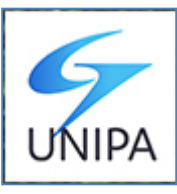

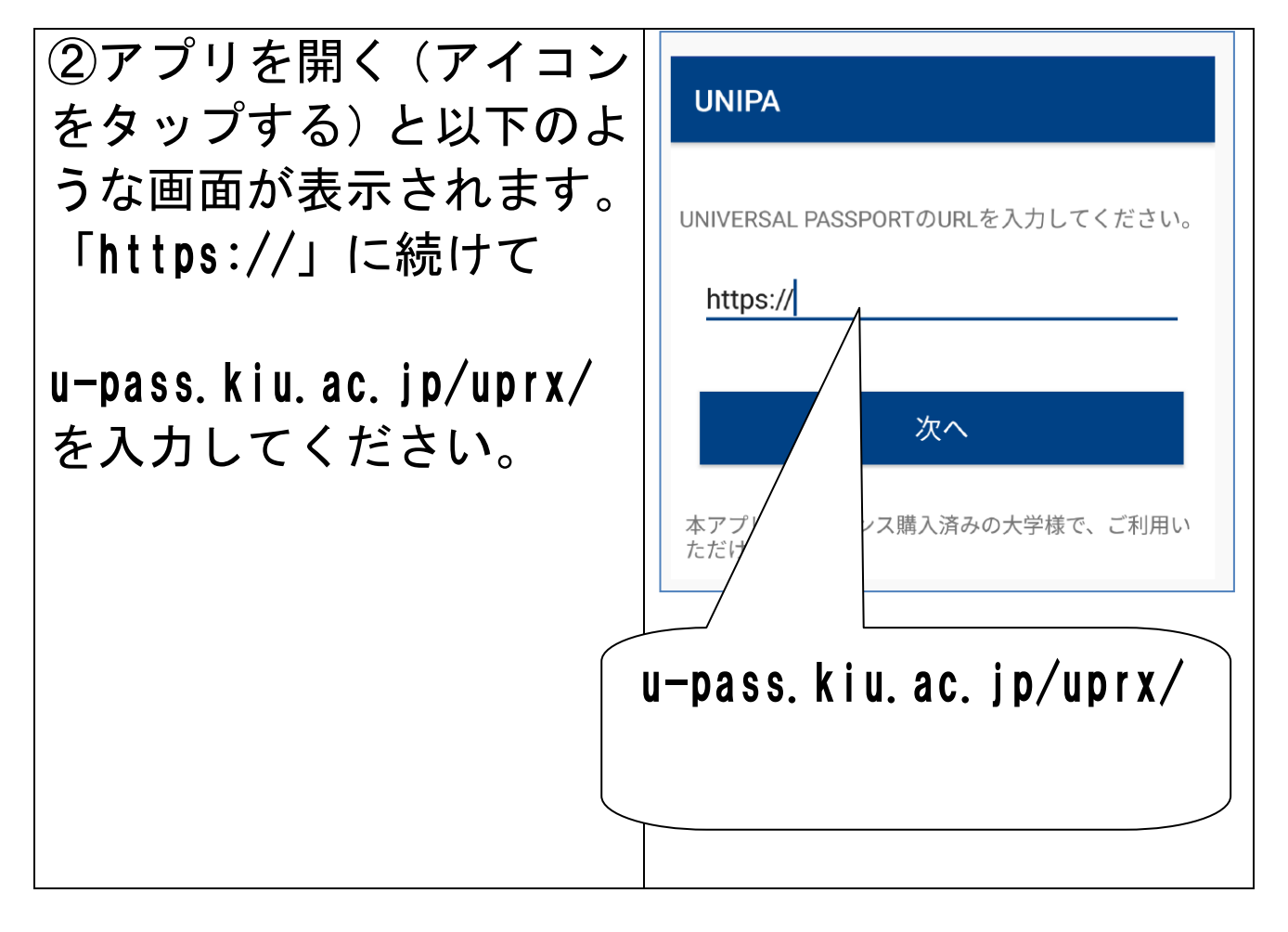

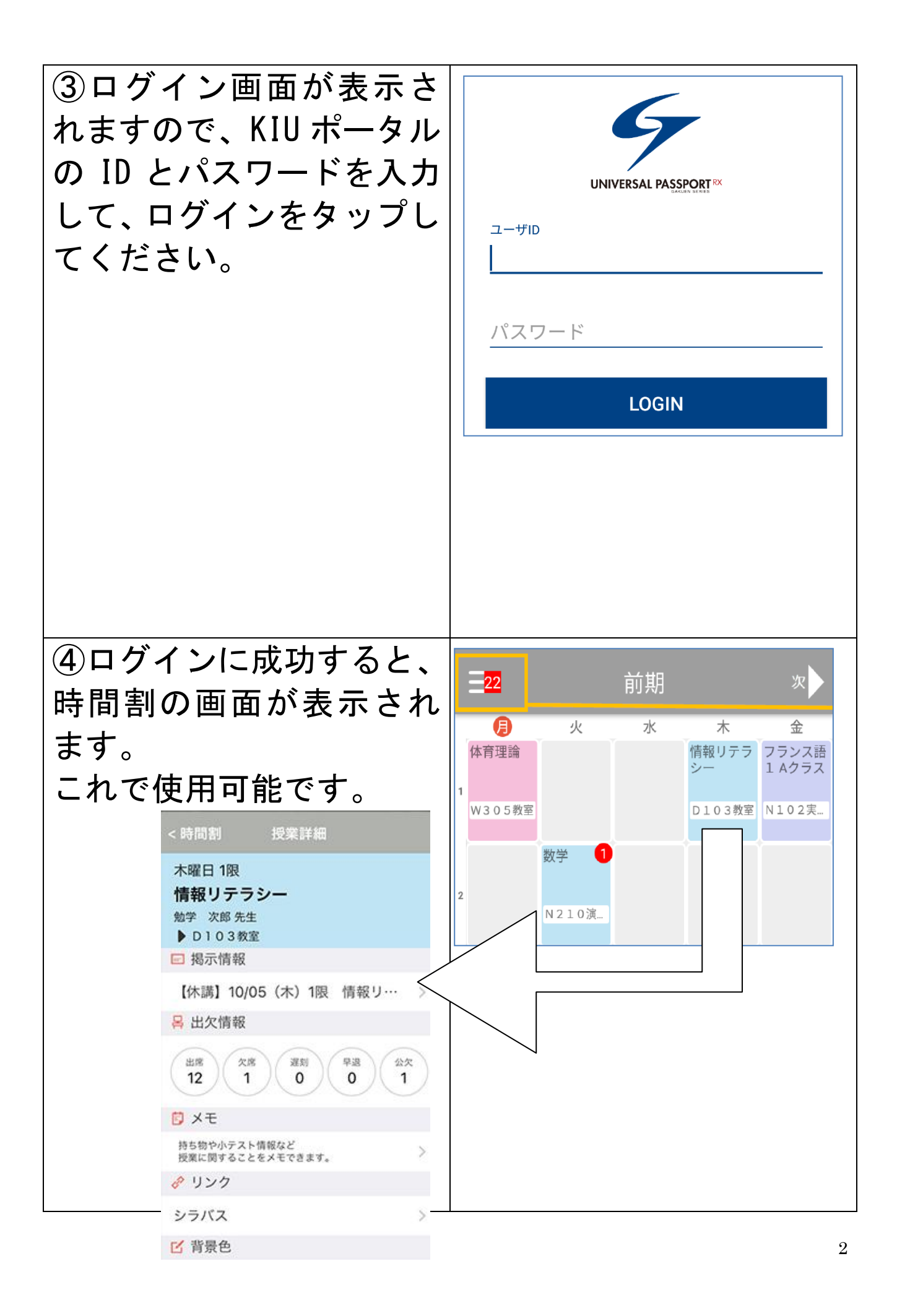

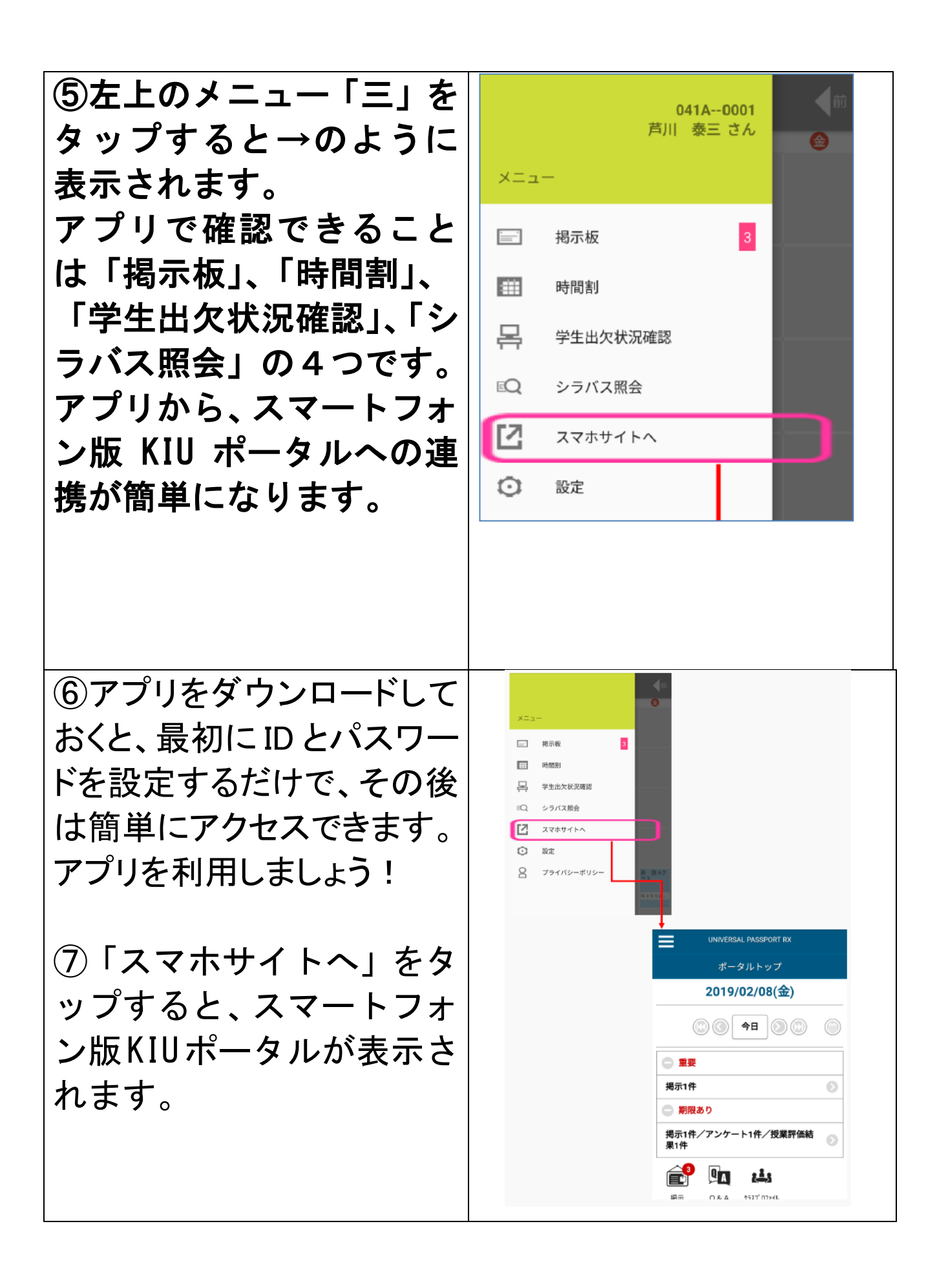

## 【スマートフォン版】履修登録について

スマートフォン版 KIU ポータルからも履修登録等できます。

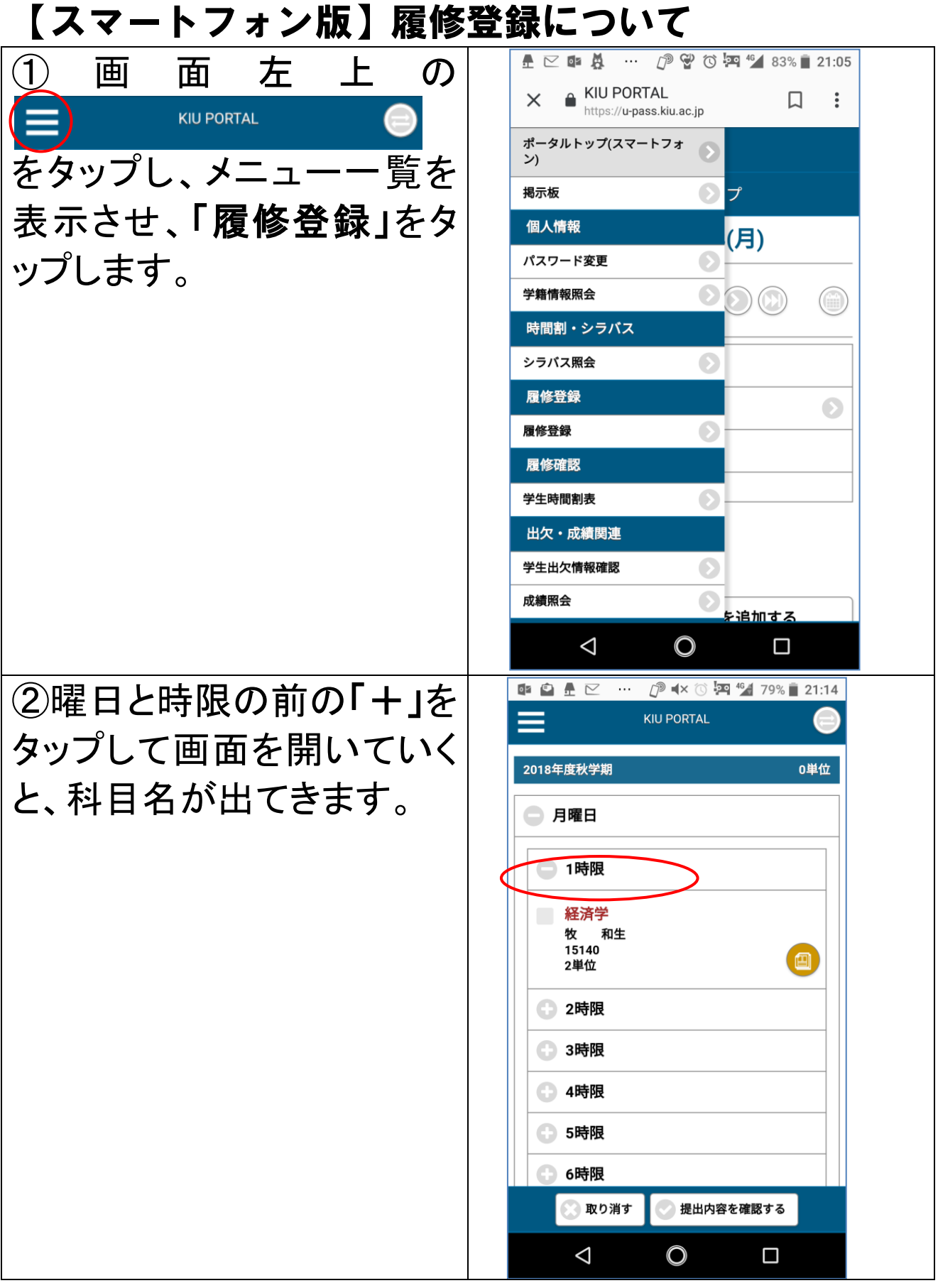

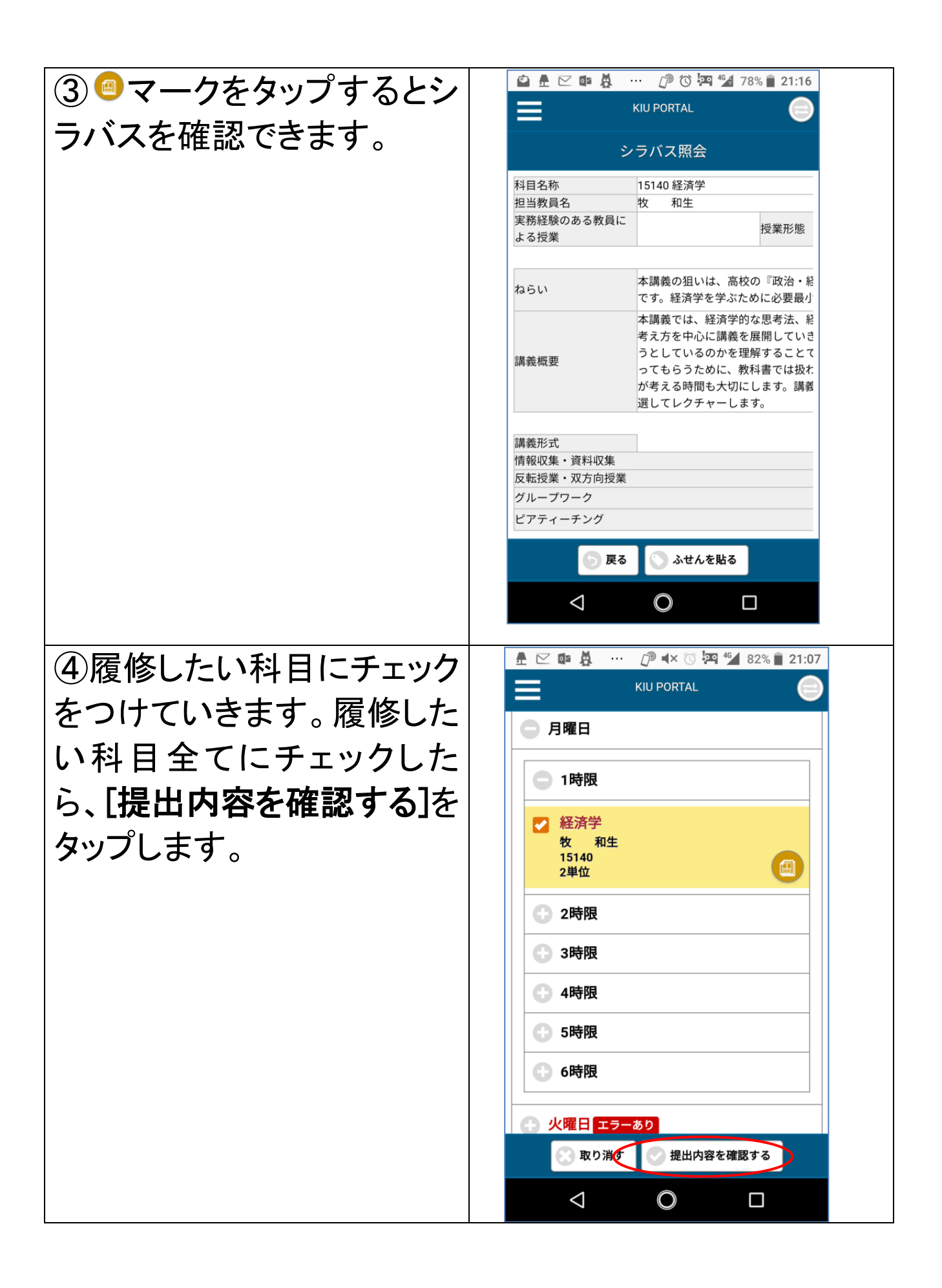

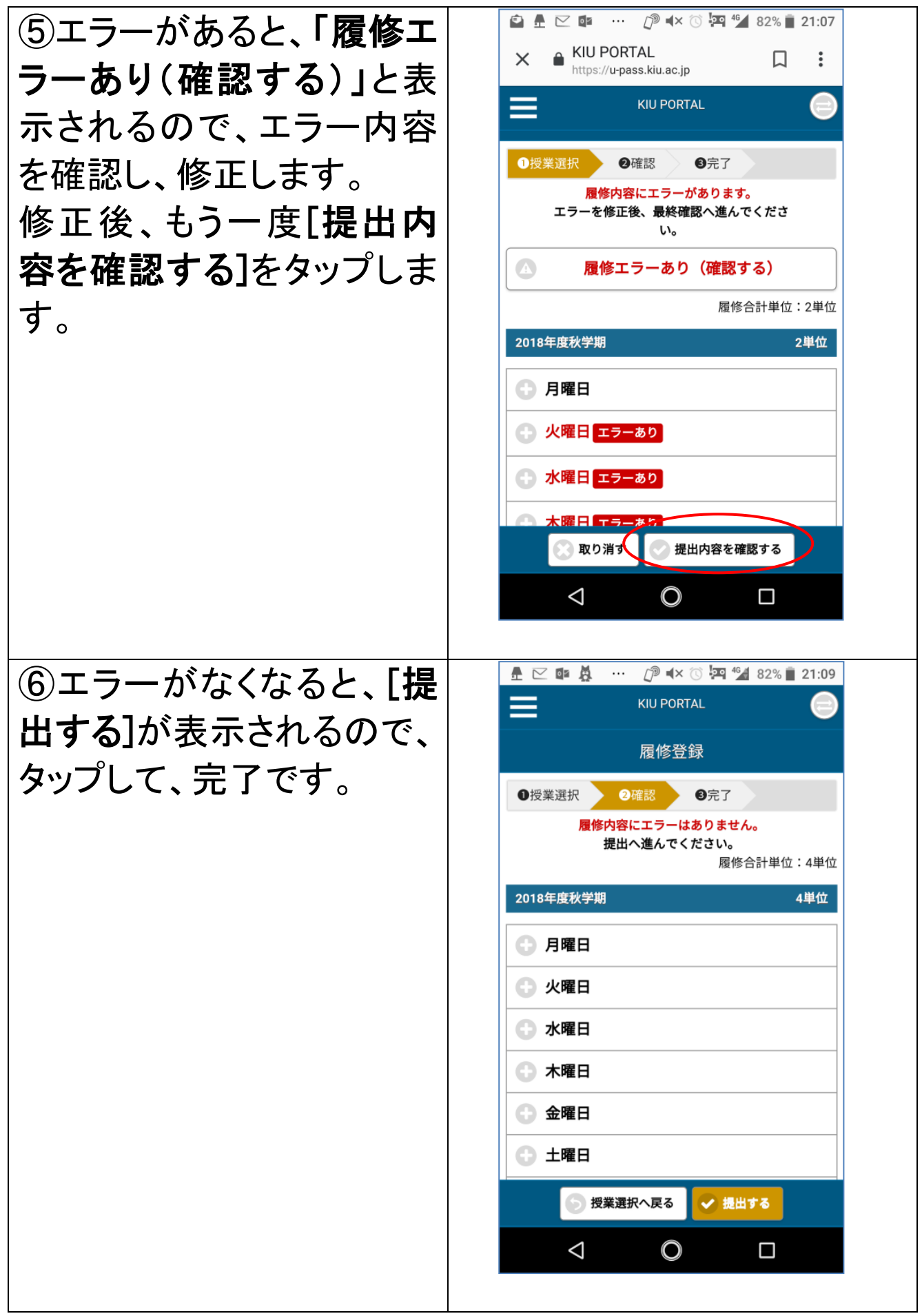

| ⑦その他、スマートフォンサイトから、以下のような機能が利用できます。 |  | ポータルトップ(スマートフォ<br>ン) | Ø            |  |
|------------------------------------|--|----------------------|--------------|--|
|                                    |  | 揭示板                  | $\mathbf{O}$ |  |
|                                    |  | 個人情報                 |              |  |
|                                    |  | パスワード変更              | Ø            |  |
|                                    |  | 学籍情報照会               | $\mathbf{O}$ |  |
|                                    |  | 時間割・シラバス             |              |  |
|                                    |  | シラバス照会               | Ø            |  |
|                                    |  | 履修登録                 |              |  |
|                                    |  | 履修登録                 | Ø            |  |
|                                    |  | 履修確認                 |              |  |
|                                    |  | 学生時間割表               | Ø            |  |
|                                    |  | 出欠・成績関連              |              |  |
|                                    |  | 学生出欠情報確認             | Ø            |  |
|                                    |  | 成績照会                 | Ð            |  |
|                                    |  |                      |              |  |

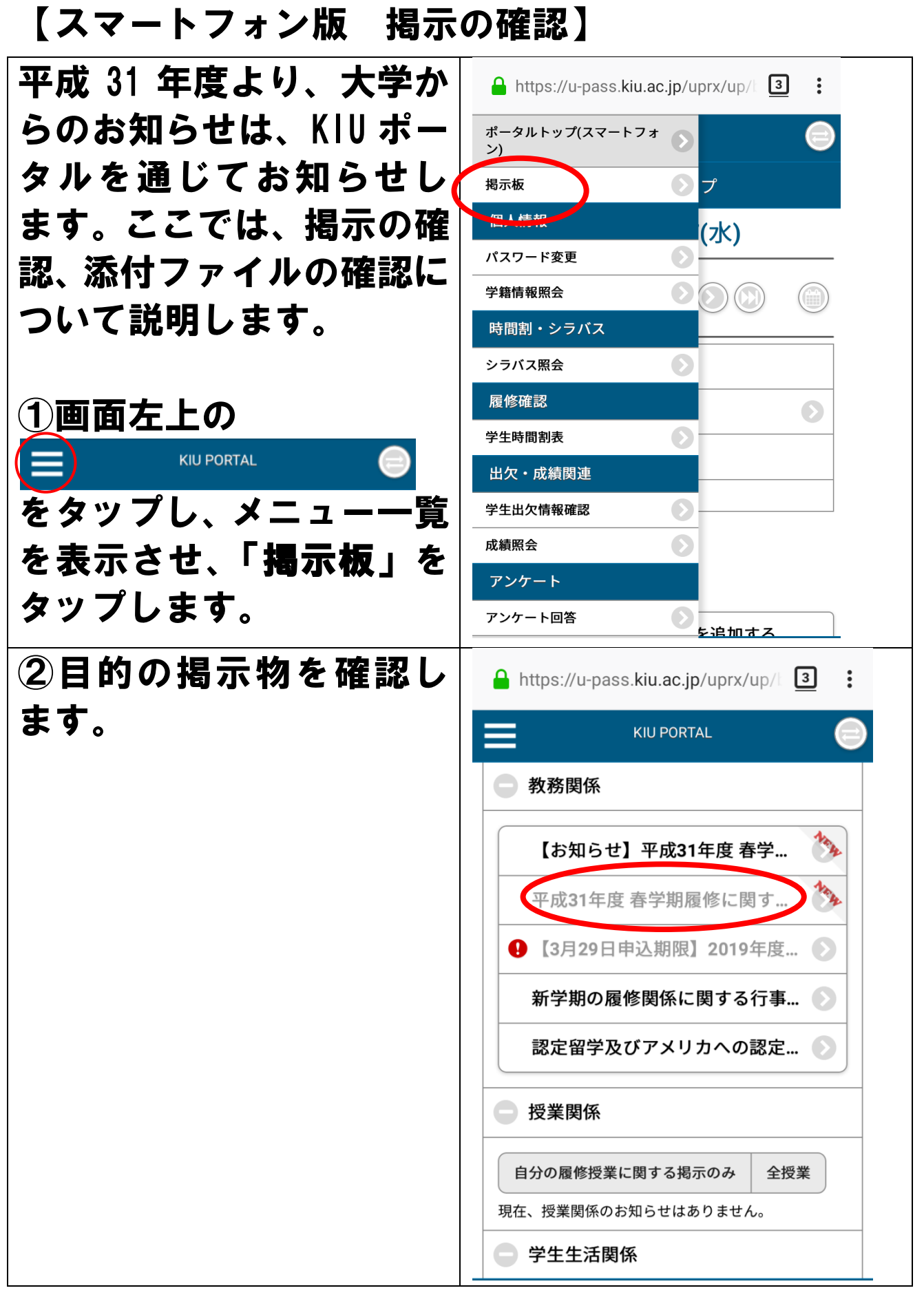

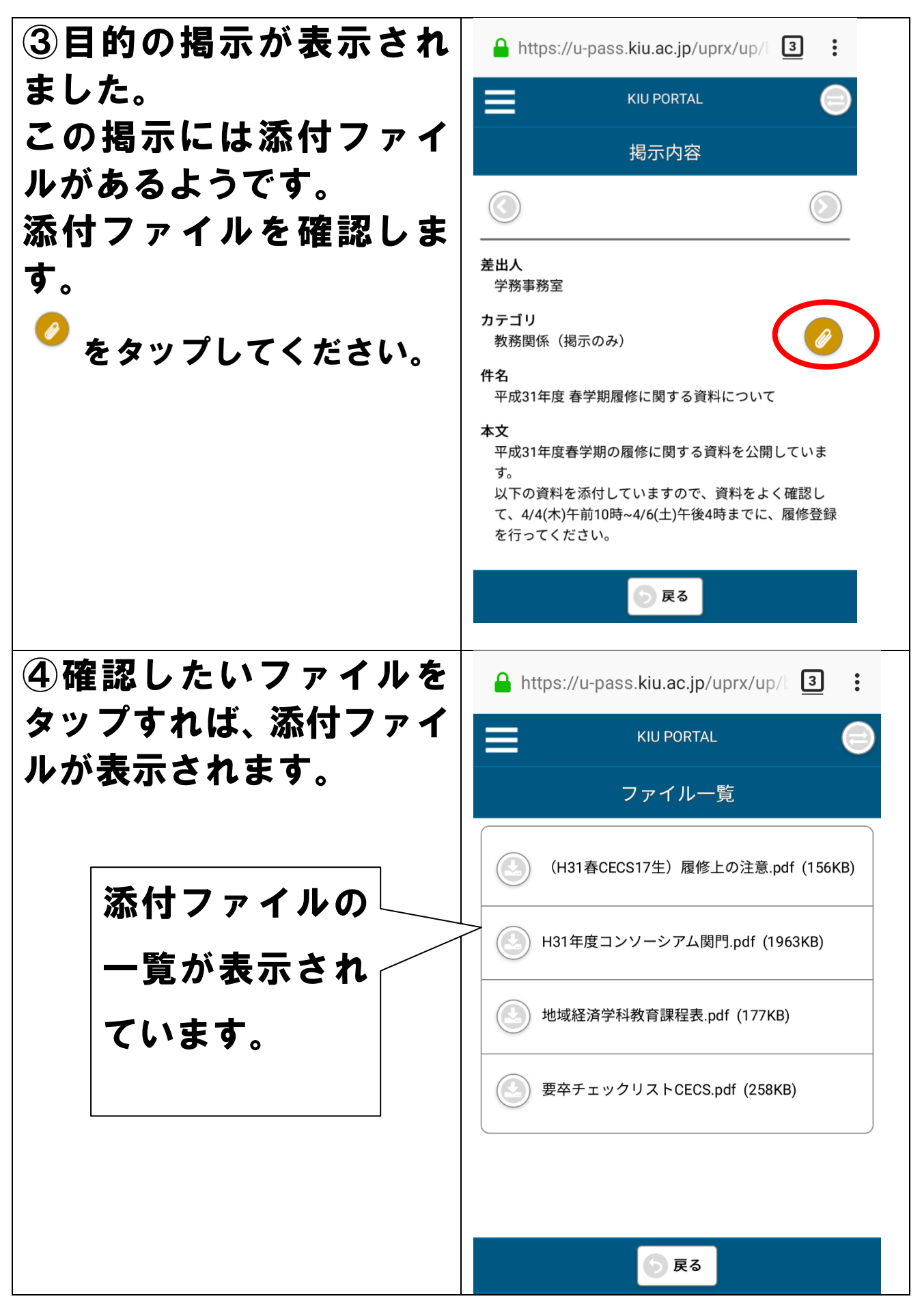

【スマートフォン版からアセスメンターへの連携】

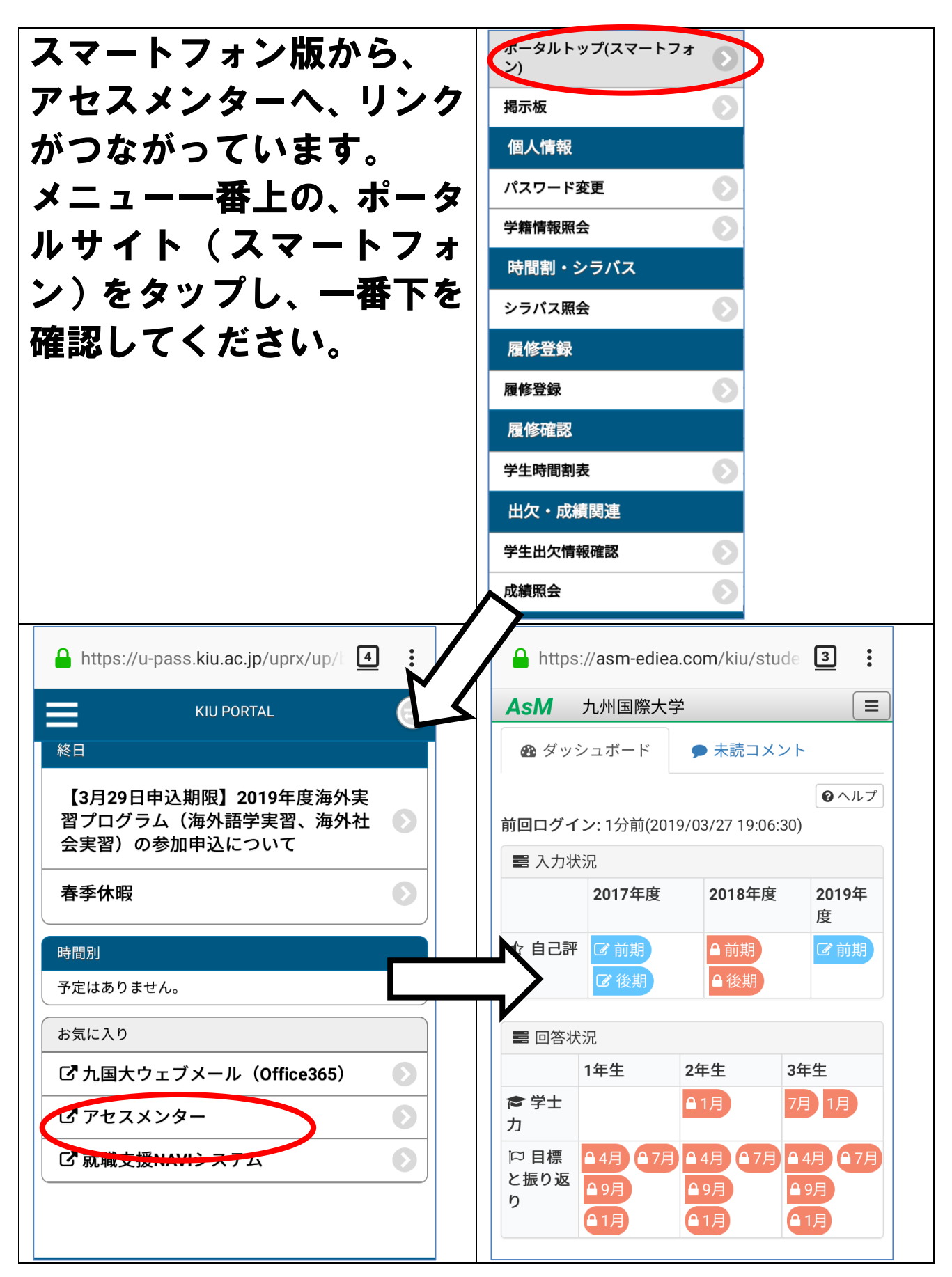

## 7. 出欠管理の厳格化について

「公欠」の扱いについて、正しく理解していますか。

「15回の授業のうち、5回までは好きに休める」といった誤った理解は していないでしょうか。

最低でも10回は「出席」していなければ、定期試験の受験資格がない というのが本来の理解の仕方です。

公欠は出席ではありません。だから、「公欠」と「欠席」の回数を全授業 回数から引いて、「出席」が10回以上あることが最低条件なのです。 また、公欠の際には、先生にお願いして課題をもらいましょう。 この課題を提出することにより、成績評価の際に参考にしてもらうこと

ができます。

また、カードリーダによる出席登録は、

<u>授業開始10分前から授業開始までが出席</u>、

授業開始から30分までが遅刻、

それ以降は欠席になります。注意してください。